Redigera villkorstexter

# Hur redigerar man Villkorstexter

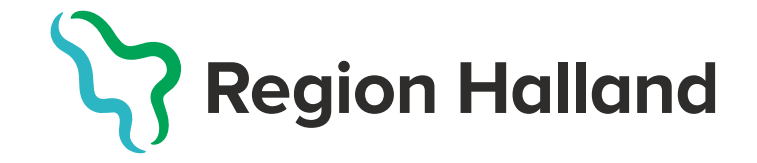

# Syftet

• Efter plattformsbytet behöver man göra lite redigeringar i mottagningens villkorstexter för att det ska se snyggt ut och bli lättare för invånaren att läsa.

# Det gäller villkortexterna

- Boka tid direkt
- Av/Omboka tid direkt

På mottagningar som erbjuder tjänsten

#### Gå in under ärendetyp kommunikation, se vilka som är godkända för vårdpersonal. påminnelser för mottagningen och eller ta bort godkännandet. Du kan även invånare. SKAPA NY ÄRENDETYP dela ut ärendetyper till invånare och se utdelade ärendetyper. Ärendetyp Administreras Aktiv Visas för $\odot$ 1. Boka tid direkt Alla invånare Centralt Aktiverad $\bigotimes$ 2. Av/omboka tid direkt Centralt Aktiverad Alla invånare Beställ tid för intyg $\odot$ Lokalt ⟨ĵ⟩ Inställninga Ärendetyper 들 Mallar för invånarärenden körkortstillstånd Beställ tid för övriga $\odot$ Lokalt intyg/läkarutlåtande Här kan du se och göra inställningar, Här kan du se och göra inställningar för Här skapar du mallar för ärenden som bland annat hantera betjäningsområde. ärendetyper. vårdpersonalen på mottagningen kan Beställ tid vid oro för $\odot$ Lokalt skicka till invånare. Du kan även se vilka prostataproblem mallar som redan finns. $\odot$ Sjukskrivningsärenden Lokalt

## Halland – Bästa livsplatsen

Boka tid direkt eller Av/omboka tid direkt

## Här redigerar du i personalverktyget

## 1. Boka tid direkt

Här redigerar du villkoren som invånaren måste bekräfta för att slutföra ärendet. Du kan även aktivera ärendetypen.

### Villkorstext

#### Standardvillkor

#### B I 🖙 🗄

AL OUT DEHOV AV LOIK VID DESOKEL

#### Gäller besöket:

- Enklare såromläggning
- Borttagning av stygn
- Injektioner
- Blodtryckskontroll
- Välj Distriktssköterska 15 min i listan i nästa steg.

# Invånargränssnitt

- VIII UU HA HAU EIIEL HJAIP ALL VAIJA VIIKEH LYP AV LIU UU SKA DUKA
- **....**
- Gäller besöket
- Blodtryckskontroll
- Enklare såromläggning
- Injektioner
- Välj Distriktssköterska 15 min i listan i nästa steg.
- •
- Gäller besöket
- Borttagning av stygn
- Större såromläggning
- Hälsosamtal
- Välj Distriktssköterska 30 min i listan i nästa steg.
- •
- Gäller besöket
- Halvårskontroll diabetes
- Välj Diabetessköterska i listan i nästa steg.

Ta bort extra punkter samt punkten framför **Gäller besöket** och **Övrig information** och låt det ligga direkt under varandra så blir det ett vanligt radbryt.

#### Standardvillkor

### B I 📼 🗄

#### Gäller besöket:

- Större såromläggning
- Hälsosamtal
- Välj Distriktssköterska 30 min i listan i nästa steg.
  Gäller besöket:
- Årskontroll Astma/KOL
- Spirometri
- Väli Astma/KOI -sköterska i listan i nästa steg

#### • • • • • • • •

- Årskontroll Astma/KOL
- Spirometri
- Välj Astma/KOL-sköterska i listan i nästa steg.

#### Gäller besöket:

- · Första besök vid diabetes
- Välj Diabetessköterska 60 min i listan i nästa steg.

#### Gäller besöket:

- Återbesök vid diabetes
- · Välj Diabetessköterska 30 min i nästa steg

#### Gäller besöket:

- Ny resevaccination
- · Fyll i Resevaccination inför utlandsresor.
- · Påfyllnad av resevaccination, dvs spruta 2 eller 3.
- Välj Distriktssköterska 15 min i listan i nästa steg.

## Om ex Gäller besöket flyttas upp

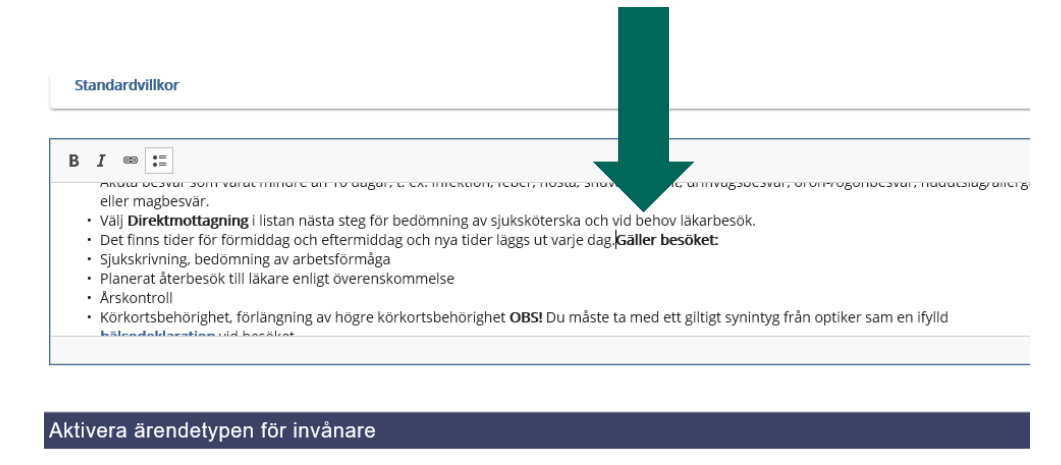

Här kan du aktivera ärendetypen för invånare. När du aktiverar kan du även ange om ärendetypen ska vara tillgänglig för alla invånare inom mottagningens betjäningsområde eller för ett begränsat urval.

Använd Shift-Enter så flyttas Gäller besöket till rätt rad utan punkt framför

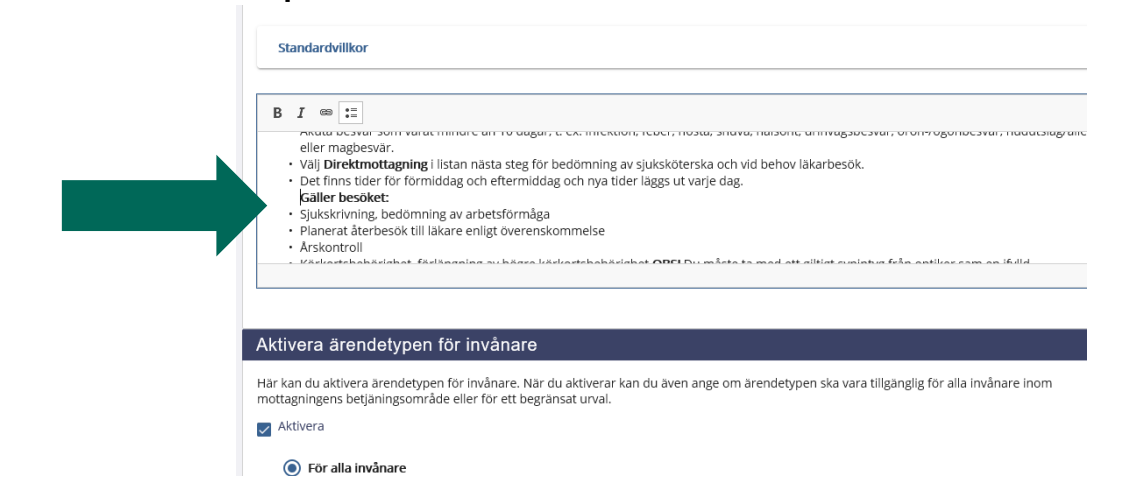

- Se över mottagningens villkorstexter och redigera så det blir enhetligt och korrekt för invånaren.
- Finns det behov av hjälp lägg ett ärende i SD+

http://servicedesk.lthalland.se/WorkOrder.do

• Andra funderingar, frågor angående detta kontakta mig via mail

boel.goransson@regionhalland.se

Tack!!!!

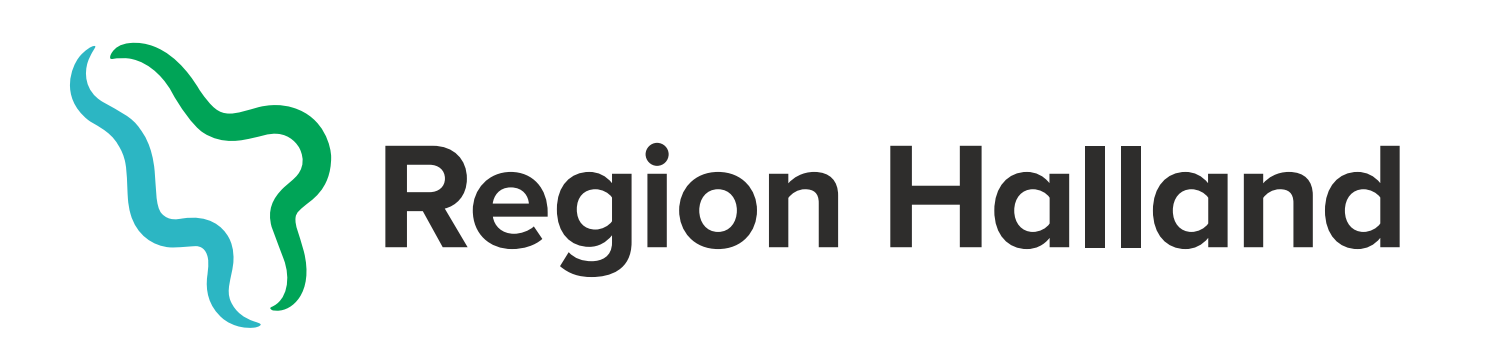

Boel Göransson Regional administratör Vårdguidens E-tjänster 2020-04-22